-専用USB管理ソフトの操作方法-

- 1. 管理ソフトの起動
- 2. 専用USB内の電子証明書情報の確認
- 3. 専用USB内の電子証明書の削除
- 4. 管理ソフトのバージョン情報の確認

### 1. 管理ソフトの起動

- (1)「スタート」画面
  - ・Windows10/8.1 の場合

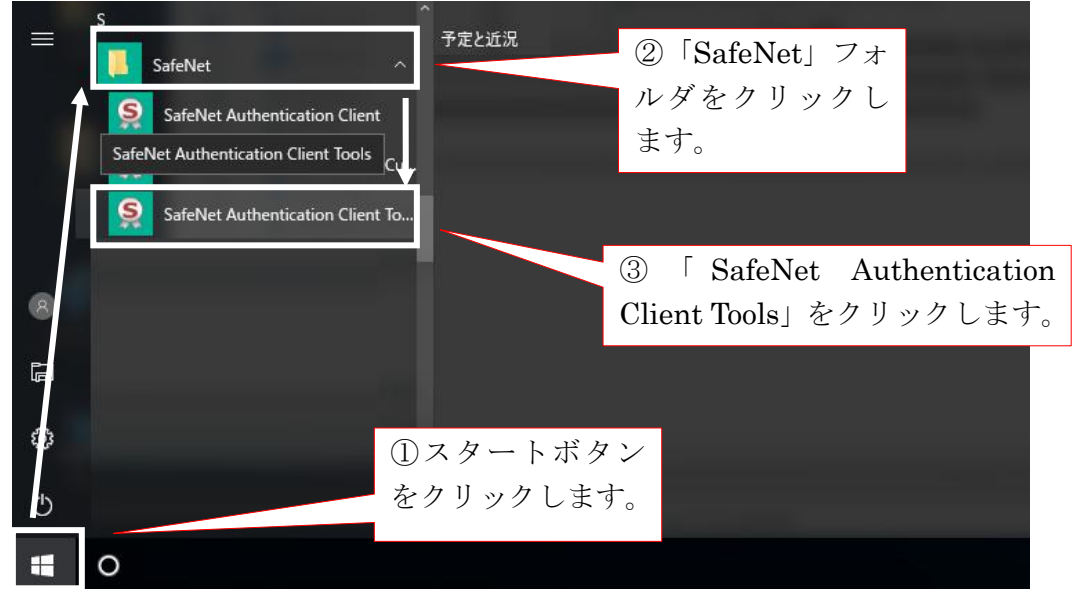

#### (2)管理ソフト「メイン」画面

| SafeNet Authentication Client Tools |           |                             | - 🗆 X         |                         |
|-------------------------------------|-----------|-----------------------------|---------------|-------------------------|
| SafeNet Auther                      | ntication | Client 🧔                    |               | 管理ソフトのメイン画<br>面が表示されます。 |
|                                     | 1         | トークンの名称変更                   |               |                         |
|                                     | ****      | トーケン パスワード の変更              |               |                         |
| トーケンが接続されていません                      | <b>`</b>  | トークンのロック解除                  |               |                         |
|                                     | $\otimes$ | トークン内容の削除                   |               |                         |
|                                     | Q         | トークン情報の表示                   |               |                         |
|                                     |           | SafeNet eToken Virtual の接続断 |               |                         |
|                                     |           | e                           | ) GEMALTO.COM |                         |

# 2. 専用USB内の電子証明書情報の確認

(1)管理ソフト「メイン」画面

| SafeNet Authentication Client Tools |            |                             | - 🗆 X                          |                 |
|-------------------------------------|------------|-----------------------------|--------------------------------|-----------------|
|                                     |            |                             | gemalto<br>security to be free |                 |
| SafeNet Auth                        | entication | Client 🏼 🧔                  | o 1 ? 🖻                        |                 |
| A 44 m                              |            |                             |                                |                 |
|                                     | 1          | トークンの名称変更                   |                                | 「 🎡 (アドバンスト表示)」 |
|                                     | ****       | トークン パスワード の変更              |                                | ボタンをクリックします。    |
|                                     | <b>1</b>   | トークンのロック解释除                 |                                |                 |
|                                     | $\otimes$  | トーケン内容の削除                   |                                |                 |
|                                     | Q          | トーケン情報の表示                   |                                |                 |
|                                     |            | SafeNet eToken Virtual の接続断 |                                |                 |
|                                     |            |                             |                                |                 |
|                                     |            | $\Theta$                    | GEMALTO.COM                    |                 |

(2)「アドバンスト表示」画面

| <sup>® SafeNet Auther<br/>①「・」ボタンを<br/>クリックします。</sup> | et Authentication (                                                                                                    | -<br>gen<br>Client 🐗 💿 1                                                                                                    | <ul> <li>×</li> <li>malto<sup>×</sup></li> <li>to be free</li> <li>a</li> </ul> |                                |
|-------------------------------------------------------|----------------------------------------------------------------------------------------------------|----------------------------------------------------------------------------------------------------|---------------------------------------------------------------------------------|--------------------------------|
| ②対象の証明書を<br>クリックします。                                  | Authentication Client Too<br>ひ<br>金 太郎<br>「マ」まれらの<br>トージン設定<br>設定<br>おりに開いたかっていたす<br>を<br>・<br>・<br>・<br>・<br>・<br>・<br>・<br>・<br>・<br>・<br>・<br>・<br>・ | 4F EF 8E F2 44 44 DF A8 30 0E C3 5F A2 95 E4 06<br>SH050 1504<br>Shirkin Internet Barking Intermediate CA - TEST<br>5-Apr-2017<br>また-Qr-2017<br>また-Qr-2017<br>すべてのアウリケーション・ポリシー<br>くない<br>補助<br>eToken Base Cryptographic Provider<br>te-2114011-245a-4637-8018-23dcdd288295<br>A8 13 C6 87 78 45 C5 EF D9 9D FB 88 CF D3 40 01<br>2048 25)+<br>AT_KEYEXCHANSE<br>(は)<br>はい | A<br>15 CC 38 FE<br>TO.COM                                                      | 専用USB内の電<br>子証明書情報が確<br>認できます。 |

# 3. 専用USB内の電子証明書の削除

(1)管理ソフト「メイン」画面

| SafeNet Authentication Client Tools |              |                             | - 🗆 X                         |                 |
|-------------------------------------|--------------|-----------------------------|-------------------------------|-----------------|
|                                     |              | g                           | emalto<br>security to be free |                 |
| SafeNet Authe                       | entication ( | Client 🏼 👩 🔊                | 1 🤋 🏚                         |                 |
| 🥥 信金 太郎                             |              |                             |                               |                 |
| 1990.                               |              | トークンの名称変更                   |                               | 「 🥨 (アドバンスト表示)」 |
|                                     | ****         | トークン パスワード の変更              |                               | ボタンをクリックします。    |
|                                     | 1            | トークンのロック解除象                 |                               |                 |
|                                     | $\otimes$    | トークン内容の削除                   |                               |                 |
|                                     | Q            | トークン情報の表示                   |                               |                 |
|                                     |              | SafeNet eToken Virtual の接続断 |                               |                 |
|                                     |              |                             |                               |                 |
|                                     |              | ④ GEM                       | IALTO.COM                     |                 |

(2)「アドバンスト表示」画面

| ①「、」ボタンを<br>クリックします。 | tion Client Tools                                                                                                    | - • ×<br>gemalto*<br>mt @ (2) 1 ? 🔒                                                                                                    |      |           |
|----------------------|----------------------------------------------------------------------------------------------------|----------------------------------------------------------------------------------------------------|------|-----------|
| ②削除する電子証明            | tication Client Tools<br>形<br>ままでの<br>14700 hest555 1504<br>PH050 hest555 1504<br>PH050 hest555 1504<br>第67者 Shinkir<br>有効期間の時ち 5-Apr<br>有効期間の時ち 5-Apr<br>有効期間の時ち 5-Chinkir<br>有効期間の時ち 5-Chinkir<br>有効期間の時ち 5-Chinkir<br>有効期間の時ち 5-Chinkir<br>有効期間の時ち 5-Chinkir<br>有効期間の時ち 5-Chinkir<br>有効期間の時ち 5-Chinkir<br>有効期間の時ち 5-Chinkir<br>有効期間の時ち 5-Chinkir<br>有効期間の時ち 5-Chinkir<br>有効期間の時ち 5-Chinkir<br>本目かり<br>15-Chinkir<br>第65<br>15-Chinkir<br>第65<br>15-Chinkir<br>第65<br>15-Chinkir<br>15-Chinkir | 4 5済                                                                                                    | 3 [  | (証明書の削除)」 |
| 書をクリックします。           | 後部キー:<br>昭貴ラロゾ杉ダ eToker<br>コンテオ名 te-944<br>Modulus 83 0D<br>キーサイズ 2048 ピ<br>オーサイズ 2048 ピ<br>オーサイズ 1048<br>デフォル・のキー・コンテナ はい<br>AUSキー・コンテナ はい                                                                                                    | Base Cryptographic Provider<br>exifi(9+560-4dd+-b459-9cb7ea144466<br>58 A1 10 A2 7A 9D 27 7D D9 72 BC E5 DE 0A C0 02 46<br>3+<br>TEXCHANGE<br>→<br>GEMALTO.COM | ボタンを | クリックします。  |

#### (3)「証明書の削除」画面

| SafeNet Authentication Client Tools                                                                                                    |                                                                                                    | – 🗆 X                                                      | ]               |
|----------------------------------------------------------------------------------------------------|----------------------------------------------------------------------------------------------------|------------------------------------------------------------|-----------------|
|                                                                                                    |                                                                                                    | gemalto <sup>×</sup>                                       |                 |
| SafeNet Auther                                                                                                    | ntication Client                                                                                                    | a 🕼 🕼 🕯                                                    |                 |
| ・ - SafeNet Authentication Client Tools<br>・ - ジトークン<br>  ・ - ・ 彙信金 太郎                                                                            |                                                                                                    |                                                            |                 |
| <ul> <li>「〒ユーザ加明書</li> <li>「〒 SH050 test555 1504</li> <li>「〒 SH050 1504</li> <li>□● SH050 1504</li> <li>○● トック設定</li> <li>○○ Client 設定</li> </ul> | <u>シリアル番号 2A 94 64 5A 56 91 03 3</u><br>証明會の削除 ×                                                                                                | 3F DD BE 21 9E 24 A5 56 76           1termediate CA - TEST | I<br>DK」ボタンをクリッ |
|                                                                                                    | ! 証明會を削除します。 よろしいですか?                                                                                                    | 103                                                        | ます。             |
|                                                                                                    | Modulus         83 CD 5B A1 10 A2 7A           キー・サイズ         2048 ピット           キー・サイズ         2048 ピット           キー・世様         エンドビンドのたー・アンデオ | ic Provider                                                |                 |
| < >                                                                                                    | AUXキー・コンテナ はい<br>く                                                                                                    | ×                                                          |                 |
|                                                                                                    |                                                                                                    | ⊖ GEMALTO.COM                                              |                 |

| SafeNet Authentication Client Tools                                                                                                    |                                                           | – 🗆 X                                                                                   |               |
|----------------------------------------------------------------------------------------------------|-----------------------------------------------------------|-----------------------------------------------------------------------------------------|---------------|
|                                                                                                    |                                                           | gemalto                                                                                 |               |
| SafeNet Authen                                                                                                    | tication Client                                           | a 😳 🤹 🤋 🏚                                                                               |               |
| ・ SafeNet Authentication Client Tools<br>▼ - ダトーカン<br>↓ マー優 信念 太郎                                                                            | F1884*                                                    |                                                                                         |               |
| <ul> <li>▼ (〒) ユーザ証明書</li> <li>■ 「〒) SH050 test555 1504</li> <li>■ 「〒) SH050 1504</li> <li>■ ○ ○ ○ ○ ○ ○ ○ ○ ○ ○ ○ ○ ○ ○ ○ ○ ○ ○ ○</li></ul> | <u>シリアル番号 2A 94 64 5A 56 91 03 3F</u><br>証明書の削除 × ne I    | DD BE 21 9E 24 A5 56 76<br>Intermediate CA - TEST                                       | ②「OK」ボタンをクリック |
| —谈 Client 都定                                                                                                    | 証明書は正常に削除されました。     ポリ                                    | <u>ي</u> -                                                                              | します。          |
|                                                                                                    |                                                           | OK<br>56-b459-bb57-s0144466<br>58 A1 10 A2 7A 8D 27 7D D9 72 BC E5 DE 0A C0 02 48<br>54 | 専用USB内の電子証明書  |
|                                                                                                    | aph<br>Modulus 83 CD 5B A1 10 A2 7A 81<br>キー・サイズ 2048 ビット |                                                                                         | の削除が完了しました。   |
| < > >                                                                                                    | キー仕様 AT_KEYEXCHANGE<br>デフォルトのキー・コンテナ<br>AUXキー・コンテナ はい     | v<br>>                                                                                  |               |
|                                                                                                    |                                                           |                                                                                         |               |
|                                                                                                    |                                                           | ⊖ GEMALTO.COM                                                                           | ]             |

- 4. 管理ソフトのバージョン情報の確認
  - ・管理ソフト「メイン」画面

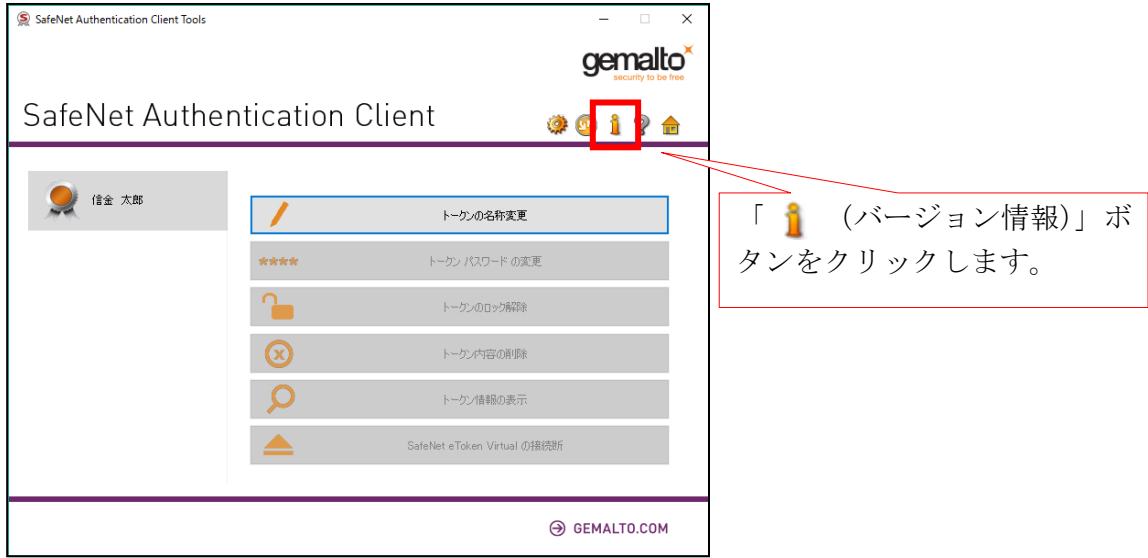

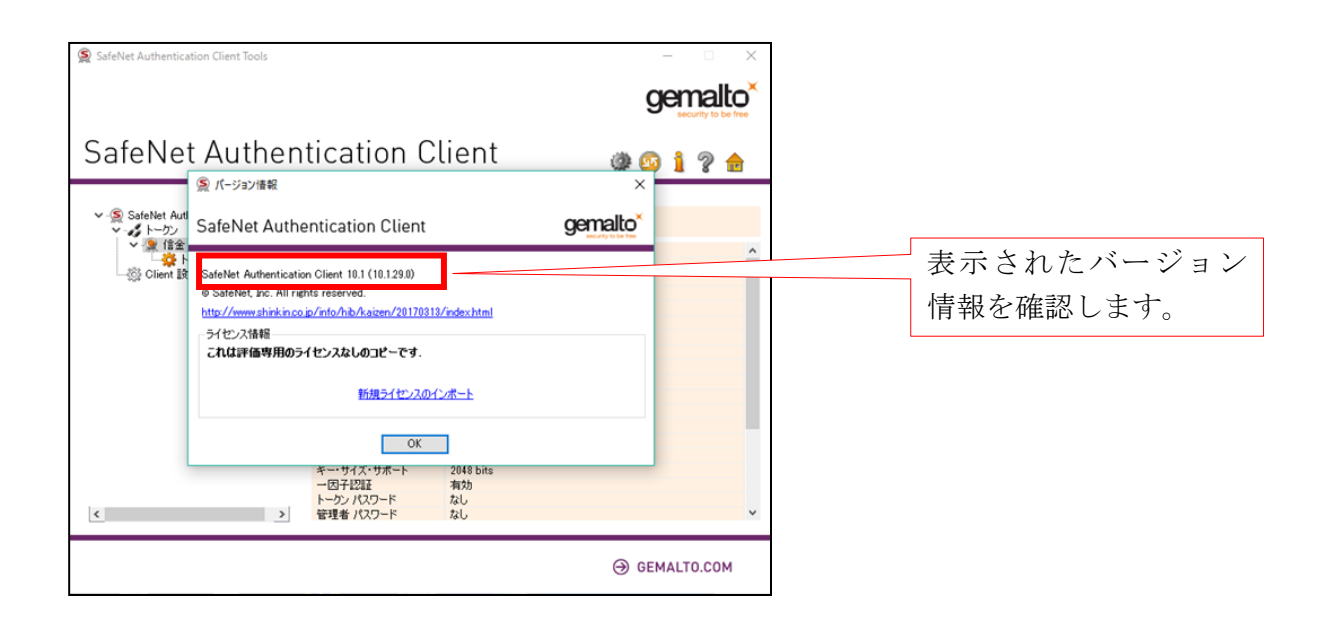